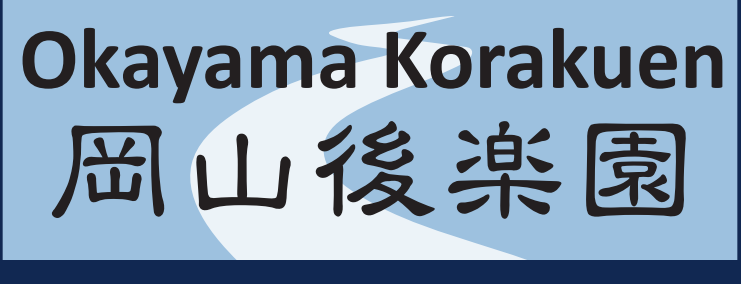

# Free Wi-Fi ご利用案内

\* 1回の接続時間は最大60分
 \* 1日何回でもご利用できます
 \* 7フリ『Japan Connected-free Wi-Fi』に登録されています

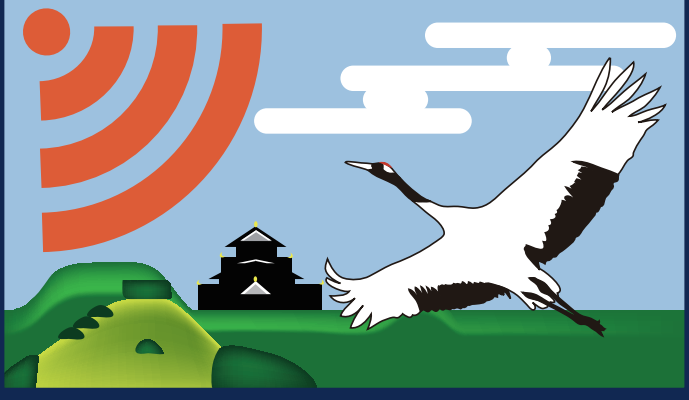

#### SSID:Okayama\_Korakuen\_Free\_Wi-Fi

『岡山城などでも「Free Wi-Fi」を利用したい』 『SSIDごとの登録手続きや再登録手続きが面倒』 そんなお客様には、 アプリ「Japan Connected-free Wi-Fi」 のインストールをお勧めします。一度の登録 手続きで、アプリに登録されている複数の 「Free Wi-Fi」に接続することができます。
Okayama Korakuen Free Wi-Fi
Okayama Korakuen Free Wi-Fi
Subayama Korakuen Free Wi-Fi
Subayama Korakuen Free Wi-Fi
Subayama Korakuen Free Wi-Fi
Subayama Korakuen Free Wi-Fi
Subayama Korakuen Free Wi-Fi
Subayama Korakuen Free Wi-Fi
Subayama Korakuen Free Wi-Fi
Subayama Korakuen Free Wi-Fi
Subayama Korakuen Free Wi-Fi
Subayama Korakuen
Subayama Korakuen
Subayama Korakuen
Subayama Korakuen
Subayama Korakuen
Subayama Korakuen
Subayama Korakuen
Subayama Korakuen
Subayama Korakuen
Subayama Korakuen
Subayama Korakuen
Subayama Korakuen
Subayama Korakuen
Subayama Korakuen
Subayama Korakuen
Subayama Korakuen
Subayama Korakuen
Subayama Korakuen
Subayama Korakuen
Subayama Korakuen
Subayama Korakuen
Subayama Korakuen
Subayama Korakuen
Subayama Korakuen
Subayama Korakuen
Subayama Korakuen
Subayama Korakuen
Subayama Korakuen
Subayama Korakuen
Subayama Korakuen
Subayama Korakuen
Subayama Korakuen
Subayama Korakuen
Subayama Korakuen
Subayama Korakuen
Subayama Korakuen
Subayama Korakuen
Subayama Korakuen
Subayama Korakuen
Subayama Korakuen
Subayama Korakuen
Subayama Korakuen
Subayama Korakuen
Subayama Korakuen
Subayama Korakuen
Subayama Korakuen
Subayama Korakuen
Subayama Korakuen
Subayama Korakuen
Subayama Korakuen
Subayama Korakuen
Subayama Korakuen
Subayama Korakuen
Subayama Korakuen
Subayama Korakuen
Subayama Korakuen
Subayama Korakuen
Subayama Korakuen
Subayama Korakuen
Su

岡山後峯厦

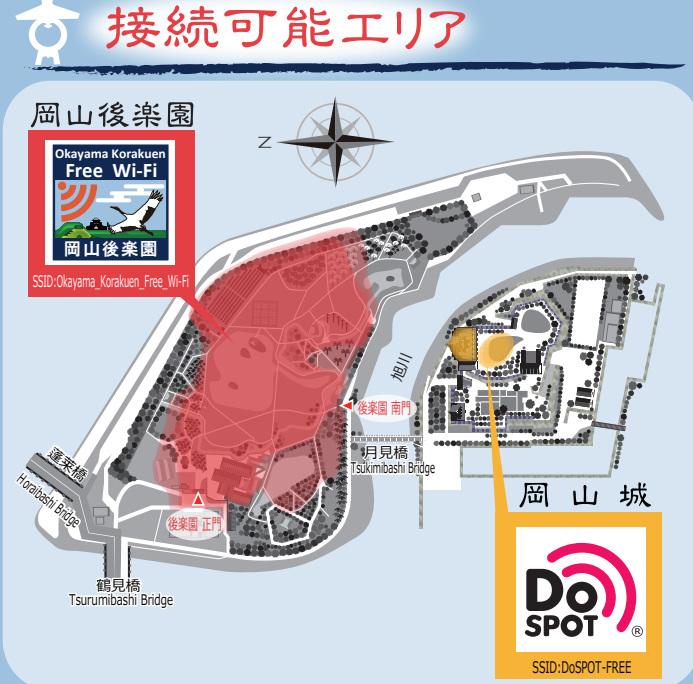

※利用者数や利用環境により接続可能エリアが 変わることがあります。

### Q 注意事項

本サービスは、利用者が簡単に接続・利用 できるよう、通信の暗号化は行っていません。 そのため、悪意を持った利用者がいる場合は、 無線区間(端末からアクセスポイントまでの 区間)の通信内容が傍受され、入力したIDや パスワード、クレジットカード番号等の個人 情報を盗み見される可能性があります。また、 セキュリティ対策として、インターネット上 の有害な情報へのアクセスを規制する「フィ ルタリング」や1回の接続時間に制限を設け ています。

以上の点をご理解いただいたうえで、利用者 自身の責任においてご利用願います。

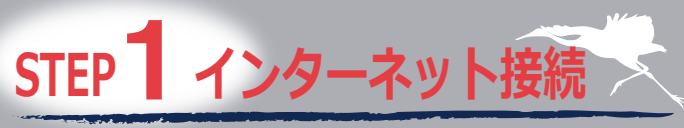

(Android,iOS共通)

### 1-1 SSIDを選択

①『設定』を押します。

②『Wi-Fi』を選択し、『Wi-Fi』をONにします。

③ネットワーク一覧が表示されるので、

『Okayama\_Korakuen\_Free\_Wi-Fi』を選択 し接続します。

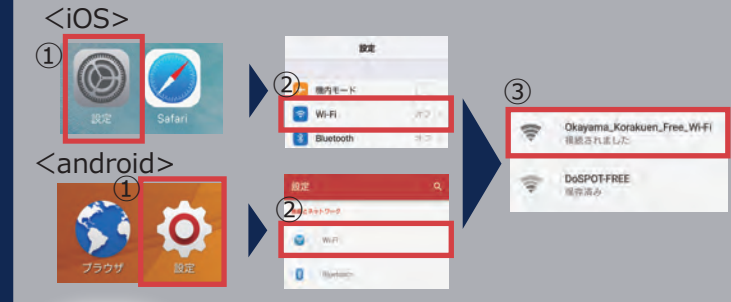

# 1-2 ブラウザの起動

①ブラウザを開きます。

②ポータルサイトが表示されるので、『インター ネットに接続する』を押します。

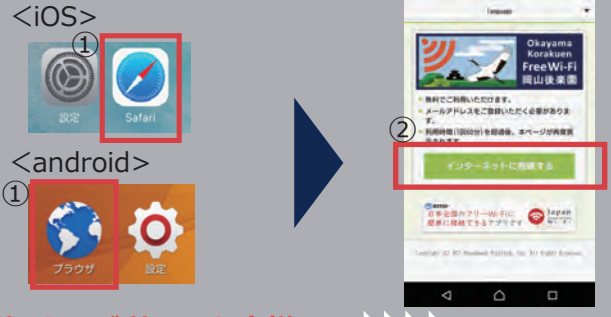

『初めてご利用のお客様※1』♪♪♪♪ 『STEP 2』へ

『既に利用登録がお済みのお客様※1』
 ▶▶▶▶ 『STEP4 接続完了』へお進み下さい。

※1 初回登録から1年以上経過すると、再度登録が必要ですので、お手数で すが『STEP2』へお進みください。

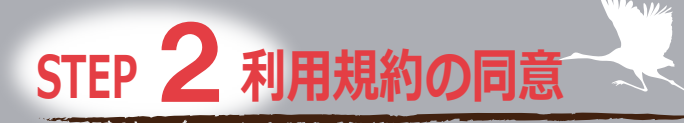

## 2-1 利用登録を押す

無料インターネット接続エントリーが表示 されるので、『利用登録』を押します。

×

X

X

X

X

X

\*

\*

\*

\*

X

| language 👻                                                                                                  | インターネット接続サービスはエメ・ディ・ディ・プロー<br>ドバンドブラットフォーム株式会社(以下、NTTBP)が提 |
|----------------------------------------------------------------------------------------------------|------------------------------------------------------------|
| O NTTBP                                                                                                    | 供いたします。本サービスのご利用に関してはNTTBPの利<br>用規約にご同意いただく必要がありますのでご了承くださ |
| 無料インターネット                                                                                                   | 0.                                                         |
| 接続エントリーページへ<br>ようこそ                                                                                         | 利用登録                                                       |
| ■無料でご利用いただけます。<br>●用条件:50分/回、回数無制限<br>●整計ペランより、[お舌前・メールアドレス]を置録し<br>てください、<br>(個に編木で商度ご利用いただく際は登録は不要で<br>す) | 4 0 0                                                      |

### 2-2 利用規約の同意

ご利用規約を確認後、『同意する』を押し ます。

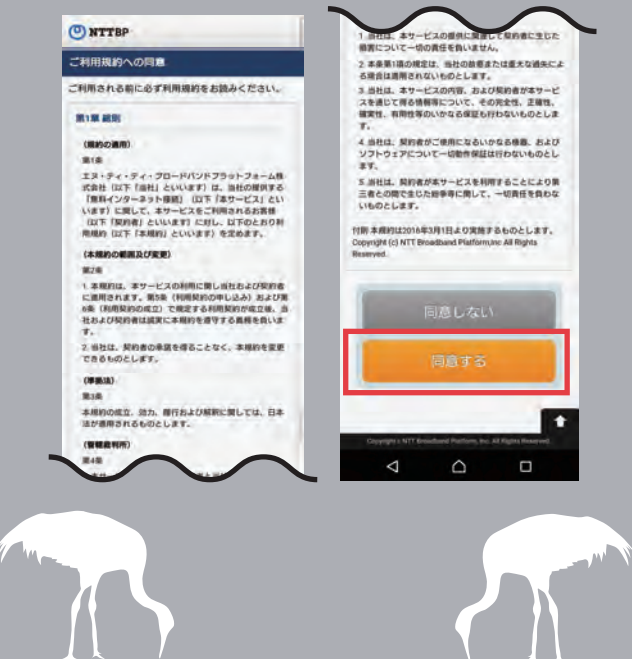

#### STEP 3 利用登録 3-1 利用登録 お客様のお名前とメールアドレスを入力し、 『確認』を押します。 () NTTBP 利用豐鍵 お名前 メールアドレス 次回以降、365日間まで再登録なしでご利用できま す。 365日間経ちましたら再登録をお願いいたします。 $\triangleleft$ $\triangle$ 3-2 登録内容の確認 利用登録内容を確認し、よろしければ『登録』 を押します。 O NTTBP お名前 後亲國 太郎 利用登録確認 ・メールアドレス 以下の項目でよろしいですか? korakuen@XXX.com よろしければ「登録」ボタンを押してください。 修正する場合は「登録」ボタンの上の「戻る」ボタン を押してください。 ザの「戻る」ボタンを押すと、既に入力された 内容が消えてしまう場合がありますのでご注意くださ $\triangle$ $\triangleleft$

#### 4-1 セキュリティレベル 【警告】セキュリティレベルについて確認後、 『同意する』を押します。 ( NTTBP •利用条件:60分/回、回数無制限 ■告 セキュリティレベル等について 無線LANセキュリティについて 本サービスは皆様に簡単にご利用いただけるよう、無 線LAN端末への事前設定が必要となるWEP等のセキュ リティは使用しておりません。セキュリティを必要と する通信をされる場合には、VPN (パーチャルプライ ペートネットワーク)や有料公衆無線LANサービスを こ利用になる事をお勧めいたします。 さらに、本サービスは青少年保護の観点から青少年が $\bigcirc$ $\overline{}$ 利用することが好ましくないと当社が判断するサイト 等へのアクセスを制限することがあります。 上記をご理解、ご承諾いただきお客様自身の責任にお いて本サービスをご利用いただくことに同意をお願い いたします。 - 2 接続完了 自動的に「後楽園ホームページ」が表示されます。 園のひとつ岡山後楽園を知って、楽しむ 『後楽園ナビ』ぜひ使ってみてください。 岡山後楽園ナビとは 『岡山後楽園ナビ』は日本三名園のひとつ『岡山後楽園』のイ ベントや建築物、植物などの見どころひとつひとつにフォーカ スし、写真や動画で深く知ることができる便利なアプリです。 あなたの『岡山後楽園』観光をより便利に、より楽しくナビ ゲートする機能満載です。 ▼ 岡山後楽園ナビのサービスサイトはこちら http://okayamakorakuen-navi.okix.jp/ 0 + ŘÍ コードサ 岡山後楽園ナビ ナビゲーター コウちゃんとラクくん

4

 $\bigcirc$ 

STEP 4 接続完了